# Bollo assolto in modo virtuale

(La soluzione software Plurimpresa)

# <u>IIIIATTENZIONEIIII LE SELEZIONI E LE IMPOSTAZIONI PRESENTI SU QUESTA</u> <u>DOCUMENTAZIONE, HANNO SOLO SCOPO DIMOSTRATIVO</u>

È necessario accedere al portale dell'**Agenzia delle Entrate** al seguente link: <u>https://telematici.agenziaentrate.gov.it/Main/index.jsp</u>ed accedere con le proprie credenziali.

Scegliere l'utenza di lavoro:

| ▲ Servizi Telematici - Scegi uterzz × +                                                                                     |                                                                                                    |                                              |                                                                    | -  | a x   |
|----------------------------------------------------------------------------------------------------|----------------------------------------------------------------------------------------------------|----------------------------------------------|--------------------------------------------------------------------|----|-------|
| $\leftrightarrow$ $\rightarrow$ C iii https://telematici.agenziaentrate.gov.it/Servizi                                      | //Utente/SceltaProfilo/Creal.istaDeleganti1.ido?provenienza=https://telematici.agenziaentrate.g                                                                                          | jov.it/Servizi/Messaggi.jsp                  |                                                                    | \$ | 0 0 1 |
|                                                                                                    | Ministero dell'Economia e delle Finanze                                                                                                    |                                              |                                                                    |    |       |
|                                                                                                    | ◆ Steinformatio<br>Area riservata<br>Fisconline                                                                                                    |                                              | terta<br>Inikaling Govanni Battista<br>Inauno Govanni Battista     | ]  |       |
| ⊺itevik <u>iamasceasa</u> / 6egik<br>Scegli utenza di lav                                                                   | thesa d lavoo<br>OFO                                                                                                    |                                              |                                                                    |    |       |
| La seguente funzione consente di set<br>all'organizzazione interna della strutti<br>Selezionare il codice fiscale corrispon | lezionare flutenza del lavoro con la quale interagrie con il sistema nel caso in cui si svolgano le<br>ara per la quale si opera.<br>detente alflutenza con la quale si intende operare. | funzioni di Gestore Incaricati o di Incarica | ato, a seguito di una precisa delega in tal senso ricevuta in base |    |       |
| 04356910721 •                                                                                                    |                                                                                                    |                                              |                                                                    |    |       |
|                                                                                                    | inva                                                                                                    |                                              |                                                                    |    |       |

Cliccare sull'immagine Fattura Elettronica – Corrispettivi Elettronici

|                                  | ← Sito informativo                                              |
|----------------------------------|-----------------------------------------------------------------|
|                                  | Area riservata<br>Fisconline                                    |
| Servizi Fisconline               |                                                                 |
| Servizi per                      | n dow in. La mile activating in intersegyi                      |
| Ricevute                         | La mia scrivania                                                |
| Software                         |                                                                 |
| Comunicazioni                    | Fattur lettronica                                               |
| Regime IVA mini One Stop<br>Shop | Corrisp title<br>Biordana 2010 kild i cenute da prelevanilegora |
| -                                | - Risenano zzo me di ncevare da prelevareneggere                |

Cliccare su Accedi a Fatture e corrispettivi

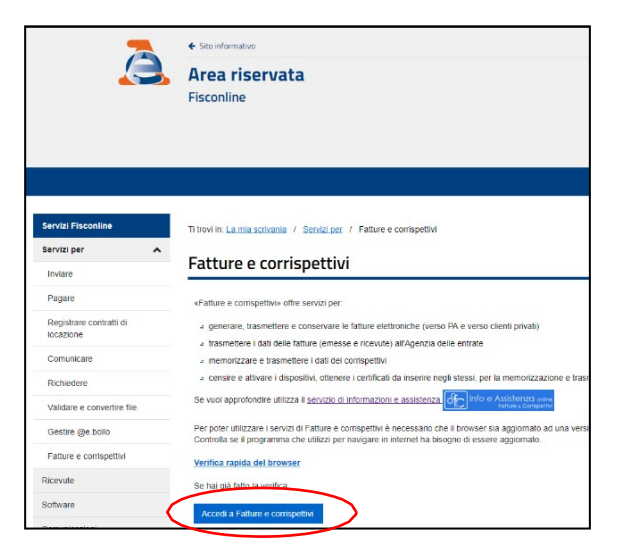

Scegliere l'utenza di lavoro

| _                | Agenzia delle Entrate   |
|------------------|-------------------------|
|                  | Fatture e Corrispettivi |
| Utenza di lavoro |                         |
|                  |                         |
| Me stesso        | Incaricato              |

Qualora foste incaricati, scegliere il codice fiscale del soggetto che vi ha incaricato

| Fatture e Corrispettivi                                                       |
|-------------------------------------------------------------------------------|
| 1 Utenza di lavoro                                                            |
| 2 Scegli per chi operare<br>Codice fiscale del soggetto che ti ha incaricato: |
| OK                                                                            |

Accettare le condizioni e cliccare su Prosegui

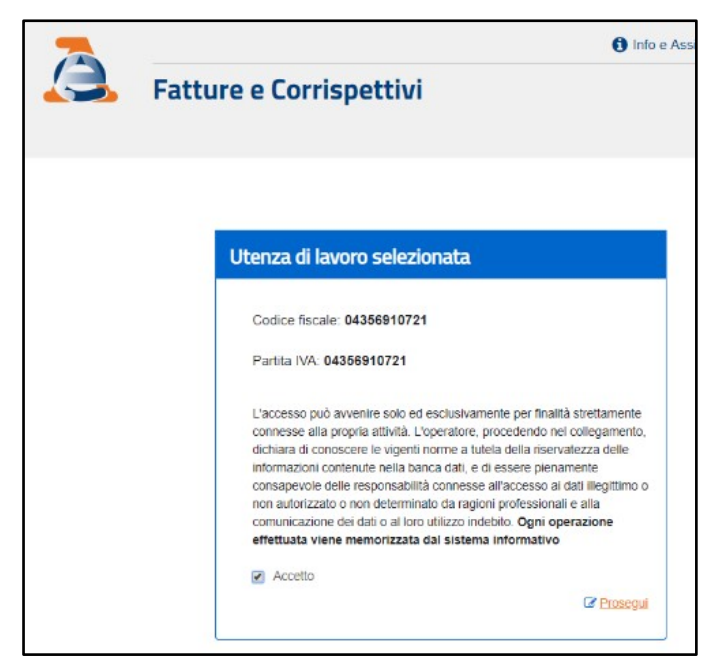

### Cliccare su Prosegui nella schermata successiva

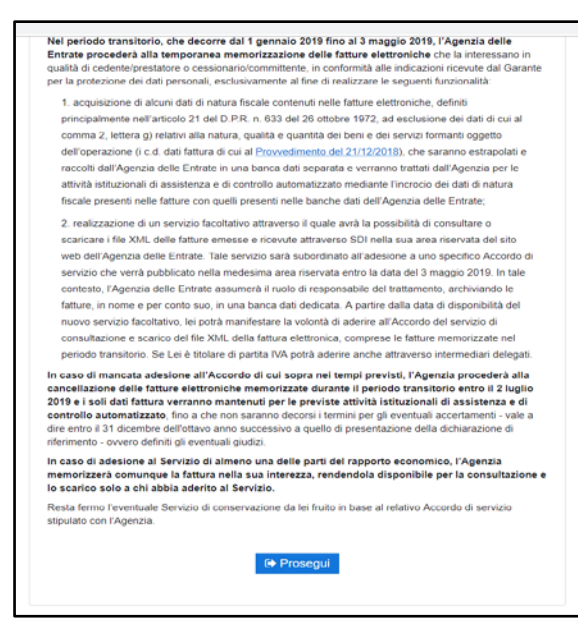

Nella sezione Consultazione, cliccare sulla voce Fatture elettroniche e altri dati IVA

| a trasmissione       |
|----------------------|
| quanto previsto dal  |
| ☑ vai a Corrispettin |
|                      |
|                      |
| >                    |
| messi                |
|                      |

#### Cliccare su Accetta e prosegui

|                                                                                                  | Agenzia delle Entrate                                                                                                    |                                                                           |                                                       |
|--------------------------------------------------------------------------------------------------|----------------------------------------------------------------------------------------------------|---------------------------------------------------------------------------|-------------------------------------------------------|
| à                                                                                                | <ul> <li>← Fatture e Corrispettivi</li> <li>Fatture elettroniche e altri dati IVA</li> </ul>                                                                                     | 1 Info e Assistenza                                                       | Utente: DMRGNN54R18B716P<br>per conto di: 04356910721 |
| Home consultazione                                                                               |                                                                                                    |                                                                           |                                                       |
| Avviso per gli utenti - C                                                                        | Obbligo Fattura elettronica                                                                                                    |                                                                           |                                                       |
| Gentile Utente,                                                                                  |                                                                                                    |                                                                           |                                                       |
| "Agenzia ha temporaneamente memo                                                                 | orizzato le fatture elettroniche che la interessano come rappresentato nella comunicazio                                                                                         | one: Vai alla comunicazione.                                              |                                                       |
| Se desidera procedere, nell'area riser<br>attentamente questo disclaimer clicch<br>ELETTRONICHE. | vata del silo web dell'Agenzia delle Entrate, alla consultazione ed all'acquisizione delle<br>ni sul puisante "Accetta e prosegui", in questo modo aderisce al SERVIZIO TEMPORAN | fatture elettroniche temporaneamente r<br>IEO DI CONSULTAZIONE E ACQUISIZ | nemorizzate, dopo aver letto<br>IONE DELLE FATTURE    |
| Tenninato il periodo transitorio, la con<br>entro la data del 3 maggio 2019.                     | sultazione e l'acquisizione delle fatture elettroniche sarà subordinata all'adesione all'Acc                                                                                     | cordo di servizio che verrà pubblicato si                                 | Il Portale Fatture e Corrispettivi                    |
| 00                                                                                               |                                                                                                    |                                                                           |                                                       |

Nella Home consultazione, nel menù Fatture elettroniche, cliccare su **Pagamento imposta di bollo** 

| Agenzia delle Entrate                                                                                                    |                                                                                                    |                                                                                               |
|----------------------------------------------------------------------------------------------------|----------------------------------------------------------------------------------------------------|-----------------------------------------------------------------------------------------------|
| Fatture e Conspetitive     Fatture elettronicl                                                                                                    | e altri dati IVA                                                                                                    | Utente DMRGNN54R188716P<br>per conto di 04356910721<br>Cambia utenza di lavoro & Notfiche     |
| <ul> <li>Home consultazione</li></ul>                                                                                                    | e transfrontaliere • 🖬 Corrispetivi • 📤 Spesometro 🗅 Lquid Dati fatture transfrontaliere                                                                                  | azioni periodiche tva © L'Agenzia scriv<br>Corrispettivi                                      |
| In questa sezione puoi consultare le tue fatture elettroniche e le note di<br>variazione, emesse e ricevute messe a disposizione attraverso il Sistema<br>di Interscambio. Per consultazioni massive delle fatture: | In questa sezione puoi consultare turti i dati delle fatture verso e da<br>operatori esteri che hai comunicato all'Agenzia delle Entrate a partire dal<br>1 gennaio 2019. | In questa sezione puoi consultare tutti i dati<br>trasmesso telematicamente all'Agenzia delle |

Selezionare nella schermata a sinistra il periodo che si intente verificare e cliccare su "Cerca". A destra compariranno i numero totale di bolli dichiarati nel periodo e il *totale imposta di bollo calcolata.* 

Cliccare su Calcolo pagamento bollo.

|                                          | Agenzia delle Entra                | te                             |                                   |           |                |                                |                                                                       |                                                          |                                                                                             |                                                |                        |                               |  |
|------------------------------------------|------------------------------------|--------------------------------|-----------------------------------|-----------|----------------|--------------------------------|-----------------------------------------------------------------------|----------------------------------------------------------|---------------------------------------------------------------------------------------------|------------------------------------------------|------------------------|-------------------------------|--|
| Č                                        | Fatture e Corrispet     Fatture el | elettroniche e altri dati IVA  |                                   |           |                |                                |                                                                       |                                                          | Utente: DMRGNN54R18B716P<br>per conto di 04356910721<br>Cambia utenza di lavoro 🗼 Notifiche |                                                |                        |                               |  |
| Home consultazione                       | Fatture elettroniche 🝷             | <ul> <li>Dati fatti</li> </ul> | ure transfrontali                 | ere 🔫     | \Xi Corrist    | settivi 👻 🛛                    | 🖹 Spesometro 🛛 🗋 L                                                    | iquidazioni p                                            | eriodiche iva                                                                               | C'Agenzia scrive                               |                        |                               |  |
| Pagamento imp                            | osta di bollo                      | Pagame                         | ento impost                       | a di bo   | ollo nel pe    | eriodo 01/                     | 01/2019 - 31/03                                                       | /2019                                                    |                                                                                             |                                                |                        |                               |  |
| Partita IVA: 🚱<br>Tutte<br>Anno:<br>2019 |                                    | e<br>Partita IVA<br>cedente    | e<br>Codice<br>fiscale<br>cedente | e<br>Anno | ¢<br>Trimestre | e<br>N.<br>Documenti<br>emessi | e<br>Totale imposta di<br>bolio indicata nel<br>documenti emessi<br>€ | <ul> <li>N.</li> <li>Documenti<br/>dichiarati</li> </ul> | ¢<br>Totale<br>imposta di<br>bollo<br>calcolata €<br>€                                      | Attestazioni di<br>prenotazione /<br>pagamento | Stato del<br>pagamento | Calcolo<br>pagamento<br>bollo |  |
| Trimestre:                               |                                    | 04356910721                    | 04356910721                       | 2019      | I trimestre    | 7                              | 14.00                                                                 | 7                                                        | 14,00                                                                                       |                                                |                        |                               |  |
| I trimestre<br>Cerca                     | •                                  | « < 1                          | > >>                              |           |                |                                |                                                                       |                                                          |                                                                                             |                                                |                        |                               |  |

Il sistema segnala l'importo dovuto in base ai documenti dichiarati (il quale può essere variato) e le modalità di pagamento da utilizzare per pagare l'imposta.

| Pagamento imposta di h                            | ollo                                                                                                    |                                          |                      |   |
|---------------------------------------------------|----------------------------------------------------------------------------------------------------|------------------------------------------|----------------------|---|
| - against to impost a a                           | 1000                                                                                                    |                                          |                      |   |
| Partita IVA                                       | 04356910721                                                                                                    |                                          |                      |   |
| Codice fiscale                                    | 04356910721                                                                                                    |                                          |                      |   |
| Anno                                              | 2019                                                                                                    |                                          |                      |   |
| Trimestre                                         | I biriestre                                                                                                    |                                          |                      |   |
| N. Documenti emessi                               | 7                                                                                                    |                                          |                      |   |
| Totale imposta di bollo<br>indicata sui documenti | € 14.00                                                                                                    |                                          |                      |   |
| N. Documenti dichiarati                           | 7                                                                                                    |                                          |                      |   |
| Totale imposta di bollo<br>calcolata              | € 14.00                                                                                                    |                                          |                      |   |
| IBAN del conto di addebito                        |                                                                                                    |                                          |                      |   |
| Data versamento                                   | 25/04/2019                                                                                                    | <b>•</b>                                 |                      |   |
| Consenso                                          |                                                                                                    |                                          |                      | - |
| Confermo di es                                    | sere autorizzato a richiede                                                                                      | re l'addebito sul conto identificato dal | codice IBAN indicato |   |
|                                                   | Modalit                                                                                                    | à di pagamento                           |                      |   |
| Pagamento tramite addebito                        | builty personals.                                                                                                |                                          |                      |   |
| sul conto indicato                                | and the second second second second second second second second second second second second second second second |                                          |                      |   |
|                                                   |                                                                                                    | Oppure                                   |                      | _ |

# LA SOLUZIONE PLURIMPRE:

# 1. Aggiornamento codici Iva Funzioni di base →Gestione tabelle → Tabella TGCI (Codici IVA)

Inserire il codice IVA da aggiornare, cliccare OK.

| Sestione tabelle (Bas00gFo                  | orm) - DB: TG - User: A                                             | ↔ | – 🗆 X                 |
|---------------------------------------------|---------------------------------------------------------------------|---|-----------------------|
| 🗙 📚 新 🗉 🧇 🗟 👘                               | 師 😑 🗴 🕆 🖄 💼 🕢 🕸 🜉                                                   |   |                       |
| Tabella TGCI                                | Codici IVA                                                          |   | 🃎: 🗸 O <u>k</u>       |
| Codice IVA                                  | A74                                                                 |   | <u>∿</u> ∨ <u>0</u> ⊾ |
| Generale obsoleti                           |                                                                     |   |                       |
| Descrizione                                 | Art. 74 non soggetto                                                |   | ✓ 0 <u>k</u>          |
| Descrizione estesa                          |                                                                     |   |                       |
| Annotazione                                 |                                                                     |   |                       |
| Aliquota applicata                          | 0.00                                                                |   |                       |
| % indetraibilita'                           | 0                                                                   |   |                       |
| S=merci da ventil., N=merci no<br>ventil.   | S                                                                   |   |                       |
| Dichiarazione IVA: S,N,Intra                | S                                                                   |   |                       |
| Tipo operazione IVA                         | IMB                                                                 |   |                       |
| T=Tutti A=acquiti V=vendite<br>X=Obsoleto   |                                                                     |   |                       |
| N=No,S=autofat, I=integr, R=rev,<br>P=split | Ν                                                                   |   |                       |
| Regime speciale                             |                                                                     |   |                       |
| Codice IVA raggruppamento<br>ventilazione   |                                                                     |   |                       |
| Aliquota scorporo iva editori               | 0                                                                   |   |                       |
| Contribuisce al calcolo del bollo<br>esente | В                                                                   |   |                       |
| Fattura PA/Spesometro:codice<br>esenzione   | N2                                                                  |   |                       |
| Campo user                                  |                                                                     |   |                       |
|                                             |                                                                     |   |                       |
|                                             |                                                                     |   |                       |
|                                             |                                                                     |   |                       |
| Codice Esente che contribuisce a            | al calcolo del bollo esente Ultima modifica: A - 21/01/2015 - 10:07 |   |                       |

Aliquota applicata: indicare l'aliquota iva da applicare; il campo non va valorizzato se il codice iva non prevede l'applicazione del bollo esente;

Contribuisce al calcolo del bollo esente: indicare S se il codice iva prevede l'applicazione del bollo esente;

# Aggiornamento tabella TFSB Funzioni di base →Gestione tabelle → Tabella TFSB (Spese bolli e incasso)

Cliccare OK.

| 🚱 Gestione tabelle (Bas00gFor       | m) - DB: DEMO_PI_sql - User: A |                         |                 |      |  | -         |              | ×        |
|-------------------------------------|--------------------------------|-------------------------|-----------------|------|--|-----------|--------------|----------|
| 🗙 😓 🕫 🗉 🧇 🛅 👘   🛙                   | ا گا 😓 🗈 🖻 🗠 🕼                 | i 🕜 📮 📑                 |                 |      |  |           |              |          |
| Tabella TFSB                        | Spese bolli e incasso          |                         |                 |      |  | <b>%</b>  | 🗸 0 <u>1</u> | <u>k</u> |
| Immetti <invio></invio>             |                                |                         |                 |      |  | <b>\$</b> | 🗸 0 <u>k</u> | Ł        |
| Fatture esente iva Spese incasso    | Spese postali Scaglioni        |                         |                 |      |  |           |              |          |
| Limite imponibile                   | 77,47                          |                         |                 |      |  |           | 🗸 0 <u>1</u> | <u>k</u> |
| Data iniziale calcolo bollo esente  | 01/01/19                       |                         |                 |      |  |           |              |          |
| Bollo esente                        | 2,00                           |                         |                 |      |  |           |              |          |
| Data modifica bollo esente          |                                |                         |                 |      |  |           |              |          |
| Bollo esente dopo modifica          | 0,00                           |                         |                 |      |  |           |              |          |
| Note bollo esente in fattura        |                                |                         |                 |      |  |           |              |          |
|                                     |                                |                         |                 |      |  |           |              |          |
| N. autorizzazione bollo virtuale    |                                |                         |                 |      |  |           |              |          |
| Mostra msg. bollo su originale      | N                              |                         |                 |      |  |           |              |          |
|                                     |                                |                         |                 |      |  |           |              |          |
|                                     |                                |                         |                 |      |  |           |              |          |
|                                     |                                |                         |                 |      |  |           |              |          |
|                                     |                                |                         |                 |      |  |           |              |          |
|                                     |                                |                         |                 |      |  |           |              |          |
|                                     |                                |                         |                 |      |  |           |              |          |
|                                     |                                |                         |                 |      |  |           |              |          |
|                                     |                                |                         |                 |      |  |           |              |          |
|                                     |                                |                         |                 |      |  |           |              |          |
|                                     |                                |                         |                 |      |  |           |              |          |
| Per fatture senza IVA, limite oltre | cui c'e' bollo                 | Ultima modifica: A - 16 | 04/2019 - 10:21 | <br> |  |           |              |          |

Limite imponibile: indicare il limite imponibile al disotto del quale non va applicata l'imposta di bollo;

Data iniziale calcolo bollo esente: indicare la data di partenza per l'applicazione dell'imposta di bollo;

Bollo esente: indicare l'importo dell'imposta di bollo;

3. Aggiornamento tabella TGCI Funzioni di base → Gestione tabelle → Tabella TGCI (Registri iva)

Selezionare il giornale iva, Cliccare OK.

| Image: Set State State | - ∪ X<br>> ✓ 0½<br>✓ 0½                                        |
|----------------------------------------------------------------------------------------------------|----------------------------------------------------------------|
| Ideals     IDEal     IDEal                                                                                                    | <ul> <li>&gt; ✓ 0½</li> <li>&gt; ✓ 0½</li> <li>✓ 0½</li> </ul> |
| Tabella     TGGI     Peggdm1V/A       Gianale     V       Generale     progetsivi Operasioni Intra-Reverse charge     SpR Payment acquisti Merce       Describione     registro vendle       Gianale     2411       Conto IVA     rend       Describione     registro vendle       Conto IVA     rend       Conto IVA     C       Conto IVA     C       Conto IVA     C       Conto IVA     C                                                                                                    |                                                                |
| Gionale         V           Generale progessiv Operasio-urseReverse charge SplR Payment acquisti Merce         Image: Description of the second of the second o                                    | <ul> <li>✓ 0½</li> </ul>                                       |
| Bermale         progettivi         Operation Intra/Revene charge         Spik Reyment acquirit         Marce           Description         inspito vendle         Intra/Revendle         Intra/Revendle           Discopo IVA         2411         Intra/Revendle         Intra/Revendle           Carlo IVA         intra/         Intra/Revendle         Intra/Revendle           Carlo IVA         intra/         Intra/Revendle         Intra/Revendle           Carlo IVA         intra/         Intra/Revendle         Intra/Revendle           Carlo IVA         intra/         Intra/Revendle         Intra/Revendle           Carlo IVA         intra/         Intra/         Intra/Revendle           Carlo IVA         intra/         Intra/         Intra/           Carlo IVA         intra/         Intra/         Intra/           Carlo IVA         Intra/         Intra/         Intra/           Carlo IVA         Intra/         Intra/         Intra/                                                                                                    | <b>√</b> 0 <u>k</u>                                            |
| Description     inspito vendle       Bingop IVA     2411       Conto IVA     rend       Clanto FAron (IC/F)     C       Competitivi Acquato Scorporo<br>Parloma                                                                                                    | V 08                                                           |
| Einspo MA 2411<br>Conto MA inved<br>Clerote/Fran (C/F) C<br>Competitivi Acquato Scorporo<br>Padoma                                                                                                    |                                                                |
| Conto IVA invad Clereto Fran (C/F) C Competitivi Acquato Scorpore Padoma Conto Detais, SCOD(Scorp. Cred/Deta)                                                                                                    |                                                                |
| Clarete-Fron (C-F) C<br>Competitivi Acquiato Scorporo<br>Proforma<br>Condu Dreba, SC/D(Scorp. Cred/Dref D                                                                                                    |                                                                |
| Competitivi Acquito Scopceo                                                                                                    |                                                                |
| Credita Debita SC/DJSoup Cred/Det                                                                                                    |                                                                |
|                                                                                                    |                                                                |
| Swegistro fatture elettorriche                                                                                                    |                                                                |
| % detract fort, a proceda indetrabile 0,00                                                                                                    |                                                                |
| Codice attività                                                                                                    |                                                                |
| Tipo margine: **, Alpadico Globale                                                                                                    |                                                                |
| Ordinamento stampa (P.D.N.S.R)                                                                                                    |                                                                |
| Campo user 1                                                                                                    |                                                                |
|                                                                                                    |                                                                |
|                                                                                                    |                                                                |
|                                                                                                    |                                                                |
|                                                                                                    |                                                                |
|                                                                                                    |                                                                |
|                                                                                                    |                                                                |
|                                                                                                    |                                                                |
| So registro fatture elettroniche Ultima modifica: A + 15/04/2019 - 11:50                                                                                                    |                                                                |

S=registro fatture elettroniche: indicare S se il registro iva è quello utilizzato per la fatturazione elettronica;

4. Inserimento in fattura Aggiornamento tabella TGCI Vendite —→Fatturazione —→Emissioni documenti

Emettere il documento regolarmente;

| Pagina Va | larie                                                                    |              |
|-----------|--------------------------------------------------------------------------|--------------|
| •         | Emissione documenti (Fat00gForm) - DB: DEMO_PI_sql - User: A             | – 🗆 X        |
| ×         | く 🈓 多 🧾 🧇 🔚 👘 😑 🗷 🔨 🖄 👔 💷 🕢 📮 🖳                                          |              |
| Ar        | nno/Serie/Progressivo 2019 B 15 base                                     | Nuovo        |
| G         | <u>⊇</u> enerale <u>Varie</u> Valori <u>b</u> ase Fattura Elettronica    |              |
| E         | Banca appoggio effetti                                                   | ✓ 0 <u>k</u> |
|           |                                                                          |              |
| N         | Nostra banca incasso SP istituto sanpaolo                                |              |
| L         | Listino                                                                  |              |
| N         | Modalita' di consegna                                                    |              |
| L         | Lingua straniera Valuta e cambio 0,000000                                |              |
| 9         | Spese bollo/Riaccredito iva N                                            |              |
| p         | VA a prima cultima rata 💦 Tutte le rate 💛                                |              |
| 4         | Anno e Numero partita 0 0 Nota di variazione riferita ad anno precedente |              |
| 0         | Cod.identificativo gara (CIG)                                            |              |
| C         | Cod.unico progetto (CUP)                                                 |              |
| C         | Data pagamento provvigioni Capoarea                                      |              |
|           | Trasporto                                                                |              |
|           | Data/Dra: Stampa DDT Allestimento Tempo (min.)                           |              |
| т         | Trasporto: A cura M Mittente Inizio 15/04/19 12:15                       |              |
| C         | Consegna: Stato                                                          |              |
|           |                                                                          |              |
|           |                                                                          |              |
|           | Contabile 2019-V/51 Concessa solo visualizzazione                        |              |

Spese bollo/Riaccredito iva: indicare NO;

| Rigo Tip                           | o Articolo | Descrizione                                                                                                    |                                                                                                    | Quantità                                                                                                    | P    | rezzo                                                               | LOTTOMAGE           | QTYUSER2 | QUAN | TIT |
|------------------------------------|------------|----------------------------------------------------------------------------------------------------|----------------------------------------------------------------------------------------------------|----------------------------------------------------------------------------------------------------|------|---------------------------------------------------------------------|---------------------|----------|------|-----|
| 1                                  | 00103      | Valvola con regolatore<br>T O T A L I (Fat<br>Lordo merce<br>Quantità<br>Quantità 2<br>Colli<br>Peso lordo<br>Peso netto | 00gForm3) - DB: DEMC<br>96,50 Ne<br>2,000 Pr<br>0,000 Pr<br>0 Im<br>0,000 IV<br>0,000 IV<br>0,000 IV<br>0,000 Ne | D_PI_sqI - User: A<br>atto merce<br>ese<br>evidenza + cassa<br>ponibile<br>A<br><b>JTALE</b><br>cconti + omaggi<br>atto a pagare |      | 48,2500<br>96,50<br>0,00<br>96,50<br>0,00<br>96,50<br>0,00<br>96,50 |                     | 0.000    |      | 0,0 |
| arianti<br>assifiche<br>à: per coi | nf. 0,00   | Nr.righe: 1<br>Cod IVA A8 UM N<br>Ubic.<br>0 omaggio 0,000                                                               | Valore rigo<br>Unitario 48,4<br>Sconti 0,000<br>Totale                                                           | 2500<br>0,00 0,00<br>96,50 Ivato                                                                                                 | 0,00 | Saldi<br>Giacenza<br>Disponibilit<br>Rif.Ordine                     | -202,/<br>e' -204,/ |          |      |     |

# Esempio stampa fattura copia di cortesia

| 🚱 Anteprima di stampa |                                                                                                    |                                                                                                    |                                                                                                    |                                                                                                    |                                                                                                    |                                                                                                    | - a ×    |
|-----------------------|----------------------------------------------------------------------------------------------------|----------------------------------------------------------------------------------------------------|----------------------------------------------------------------------------------------------------|----------------------------------------------------------------------------------------------------|----------------------------------------------------------------------------------------------------|----------------------------------------------------------------------------------------------------|----------|
| Pag. 1 di 1           | 2 10                                                                                                    | 📉 🚺 🕱 Zoom 🕅 18 🔲 🖽 Esci                                                                                                    |                                                                                                    |                                                                                                    |                                                                                                    |                                                                                                    |          |
|                       |                                                                                                    |                                                                                                    |                                                                                                    |                                                                                                    |                                                                                                    |                                                                                                    |          |
|                       | Totale merce                                                                                                    | Acconti/omaggi Trasporto                                                                                                    | Spese incasso                                                                                                    | Bolli                                                                                                    | Totale imponibile                                                                                                    | bile Totale imposta<br>,50<br>Sta<br>8/C Totale fattura<br>96,50<br>Totale a pagare<br>96,50<br>Totale a pagare<br>96,50<br>Sta<br>anno addebtati gli interessi bancari<br>e suddette. Seg nalateci eventuali<br>ali inesattezze. | 1        |
|                       | 96,50                                                                                                    | ·····                                                                                                    |                                                                                                    |                                                                                                    | 96,50                                                                                                    | otale imponibile<br>96,50     Totale imposta<br>96,50       Imposta<br>Impon.ex art.8/C     Totale fattura<br>96,50       Totale a pagare<br>96,50                                                                                |          |
|                       | Scadenze                                                                                                    |                                                                                                    | C. IVA                                                                                                    | Imponibile                                                                                                    | Imposta                                                                                                    | Totale fattura                                                                                                    | 0        |
|                       |                                                                                                    |                                                                                                    | A8                                                                                                    | 96,50                                                                                                    | Non Impon.ex art.8/C                                                                                                    | 96,50                                                                                                    | na Solio |
|                       |                                                                                                    |                                                                                                    |                                                                                                    |                                                                                                    |                                                                                                    | Totale a pagare                                                                                                    | 1        |
|                       |                                                                                                    |                                                                                                    |                                                                                                    |                                                                                                    |                                                                                                    | 96,50                                                                                                    |          |
|                       | Contributo CONAI assolto d<br>CONDIZIONI DI VENDITA<br>dalla consegna della alsosa<br>vigenti più 2 punti. Foro con<br>errori sulla vostra denomina<br>In ottemperanza alla Legge | zve dovuto<br>L a merce viaggia a rischio e pericolo del committe<br>S el i pagamento è previto per rimessa diretta ques<br>petente é quello della duta vendtrice agli effetti dell<br>zione sociale indirizzo e partita Iva, mulla ricevendo<br>248 del 04.08.2006 VI chiediamo di verificare la esa | <ul> <li>Inte anche se venduta franco ta deve essere fatta non più<br/>'art. 1341 del Codice Cavle,<br/>decliniamo qualsiasi respon<br/>titozza e completezza dei da</li> </ul> | destino. Non si accettano recl<br>tardi di 30 giorni dalla conseg<br>Il compratore dichiara di aver p<br>sabilià.<br>ti anagrafici esposti nel presen | <ul> <li>ami per vizi o difetti della merce, se non fatti<br/>a della merce; oltre tale termine verranno a<br/>preso visione e di accettare le clausole sudd<br/>te documento e di segnalarci eventuali inesi</li> </ul> | a noi pervenire entro 8 giorni<br>debitati gli interessi bancari<br>ette. Segnalateci eventuali<br>attezze.                                                                                                    |          |

## Esempio stampa fattura elettronica

|                             |                              |             |           |               |             |                    |             |                |             | Per contraction of the second second se | sonanzza |
|-----------------------------|------------------------------|-------------|-----------|---------------|-------------|--------------------|-------------|----------------|-------------|----------------------------------------------------------------------------------------------------|----------|
|                             |                              | - )         |           |               | to distance |                    | 62          |                | Strume      | enti Compila e fi                                                                                                    | rma Co   |
| Regime                      | Tiscale: KFUT (ordinario     | 0)          |           |               | Indirizzo   | : VIA BARI         | , 63        |                |             |                                                                                                    |          |
| Indirizzo                   | 5: Via Bari, 63              |             |           |               | Comun       | e: BARI Pro        | ovincia: BA |                |             |                                                                                                    |          |
| Comun                       | e: Capurso Provincia: E      | BA          |           |               | Cap: 70     | 100 Nazion         | ie: 11      |                |             |                                                                                                    |          |
| Cap: 700                    | 010 Nazione: IT              |             |           |               | Pec: cos    | stanza@plu         | irima.it    |                |             |                                                                                                    |          |
| Ті                          | ipologia documento           | Art.        | 73        | Numero d      | ocumento    | Dat                | ta documen  | to             | Codice De   | stinatario                                                                                                    |          |
| TD01 (fattu                 | ira)                         |             |           | 6/            | /F          |                    | 15/04/2019  |                | 0000        | 000                                                                                                    |          |
| Causale:                    |                              |             |           |               |             |                    |             |                |             |                                                                                                    |          |
| Cod.<br>articolo            |                              | Descrizione |           |               | Quantità    | Prezzo<br>unitario | UM          | Sconto<br>magg | o %IVA      | Prezzo to                                                                                                    | tale     |
| 00103<br>(TARIC)            | valvola con regolato         | re          |           |               | 2,00        | 48                 | 3,25 nr     |                | N3          |                                                                                                    | 96,50    |
|                             | Dati Riepilogo               |             | %IVA      | Spese Acco    | essorie     | Tot                | ale imposta |                | Totale I    | mponibile                                                                                                    |          |
| l (esigibilita<br>Non Impon | à immediata)<br>n.ex art.8/C |             | N3        |               |             |                    |             | 0              |             |                                                                                                    | 96,50    |
|                             | Importo Bollo                |             | Scor      | nto/Maggioraz | zione       |                    | Valuta      |                | Totale      | e Fattura                                                                                                    |          |
|                             |                              | 2,00        |           |               |             |                    | EUR         |                |             |                                                                                                    | 96,50    |
| Mod                         | lalità Pagamento             |             | IBAN      |               |             | ABICAB             | k           | stituto        | Data Scader | nza Impo                                                                                                    | orto     |
|                             | fico                         | IT22R020    | 008688760 | 00400618459   |             |                    |             |                | 15/04/201   | 9                                                                                                    | 96.50    |

### Esempio registrazione contabile automatica

| -                    |                     |                   |             |             |         |     |              |
|----------------------|---------------------|-------------------|-------------|-------------|---------|-----|--------------|
| 😭 Prima nota (G      | ien00gForm) - DB: l | DEMO_PI_sqI - Use | er: A       |             | -       | - 🗆 | $\times$     |
| 🗙 😓 🖗 🗉 🤜            | Þ 🗟 👘 🗐 🗧           | 📄 🔼 📴 🔛 🤞         | 📮   🕥 💷 🖏 📚 | <b></b>     |         |     |              |
| Protocollo/Anno/Gior | male 51 20          | 019 V registro v  | endite      |             |         | 🧇 🗸 | • 0 <u>k</u> |
|                      |                     |                   |             |             |         |     |              |
| Data Doc Nur         | m.Doc Caus.         | Gruppo Conto      | Descrizione |             | Importo |     | ^            |
| ▶ 15/04/2019 €       | S/F VEN             | 1321 privat       | AZIENDA SRL |             | 96,50   |     |              |
| 15/04/2019 E         | S/F VEN             | 2411 ivad         | AZIENDA SRL |             | 0,00    |     |              |
| 15/04/2019 6         | S/F VEN             | 3101 000010       | AZIENDA SRL |             | -96,50  |     |              |
|                      |                     |                   |             |             |         |     |              |
|                      |                     |                   |             |             |         |     |              |
|                      |                     |                   |             |             |         |     |              |
|                      |                     |                   |             |             |         |     |              |
|                      |                     |                   |             |             |         |     |              |
|                      |                     |                   |             |             |         |     |              |
|                      |                     |                   |             |             |         |     |              |
|                      |                     |                   |             |             |         |     |              |
|                      |                     |                   |             |             |         |     |              |
|                      |                     |                   |             |             |         |     |              |
|                      |                     |                   |             |             |         |     |              |
|                      |                     |                   |             |             |         |     |              |
|                      |                     |                   |             |             |         |     | ¥ .          |
| Data operazione      | 5/04/2019 Conto     | AZIENDA SRL       |             | Saldo       | 364,46  |     |              |
|                      |                     | Maria da a        |             |             |         |     |              |
|                      | Lausale             | vendite           |             |             |         |     |              |
| Ultima modifica      |                     | Totali            |             |             |         |     |              |
| A                    | 16/04/19            | DARE              | 96,50 AVERE | 96,50 SALDO | 0,00    |     |              |
| Non modificabile     |                     | Da Ft.: 2019 B    | 15          |             |         |     |              |

# 5. Stampa verifica imposta di bollo Amministrazione → Stampe fiscali → Registri iva

Selezionare il giornale iva, cliccare OK;

Cliccare con il tasto destro del mouse e selezionare **Verifica imposta assolta in modo virtuale bollo virtuale**;

| Verifica imposta di bollo assolta in modo virtuale (gen01sForm8) - DB: DEMO_PI_s | × |
|----------------------------------------------------------------------------------|---|
| Anno 2019 Periodo 1 (Gennaio - Marzo) 🗸                                          |   |
| ✓ O <u>k</u> X Annull                                                            | а |
|                                                                                  |   |

Anno: indicare l'anno di competenza;

Periodo: indicare il periodo di competenza;

Cliccare **Ok**;

Esempio stampa elaborata dal sistema

| Per | <i>iodo:</i> 20 | 19-1 (Genna | o - Marzo)                   |            |       |  |
|-----|-----------------|-------------|------------------------------|------------|-------|--|
| Dat | a/Numer         | o documento | Intestazione                 | Imponibile | Bollo |  |
| 10/ | 01/19           | 1/F         | Adriatica S.r.l.             | 202,00     | SI    |  |
| 07/ | 02/19           | 16/E        | Adriatica S.r.I.             | 912,20     | SI    |  |
| 14/ | 02/19           | 3/P         | Arma dei carabinieri         | 257,00     | SI    |  |
| 14/ | 02/19           | 4/P         | Arma dei carabinieri         | 257,00     | SI    |  |
| 14/ | 02/19           | 5/P         | Arma dei carabinieri         | 257,00     | SI    |  |
| 14/ | 02/19           | 6/P         | Arma dei carabinieri         | 257,00     | SI    |  |
|     | ale ua p        | agare       | 12,00 (Euro 2,00 X III.6 doc | umenu)     |       |  |